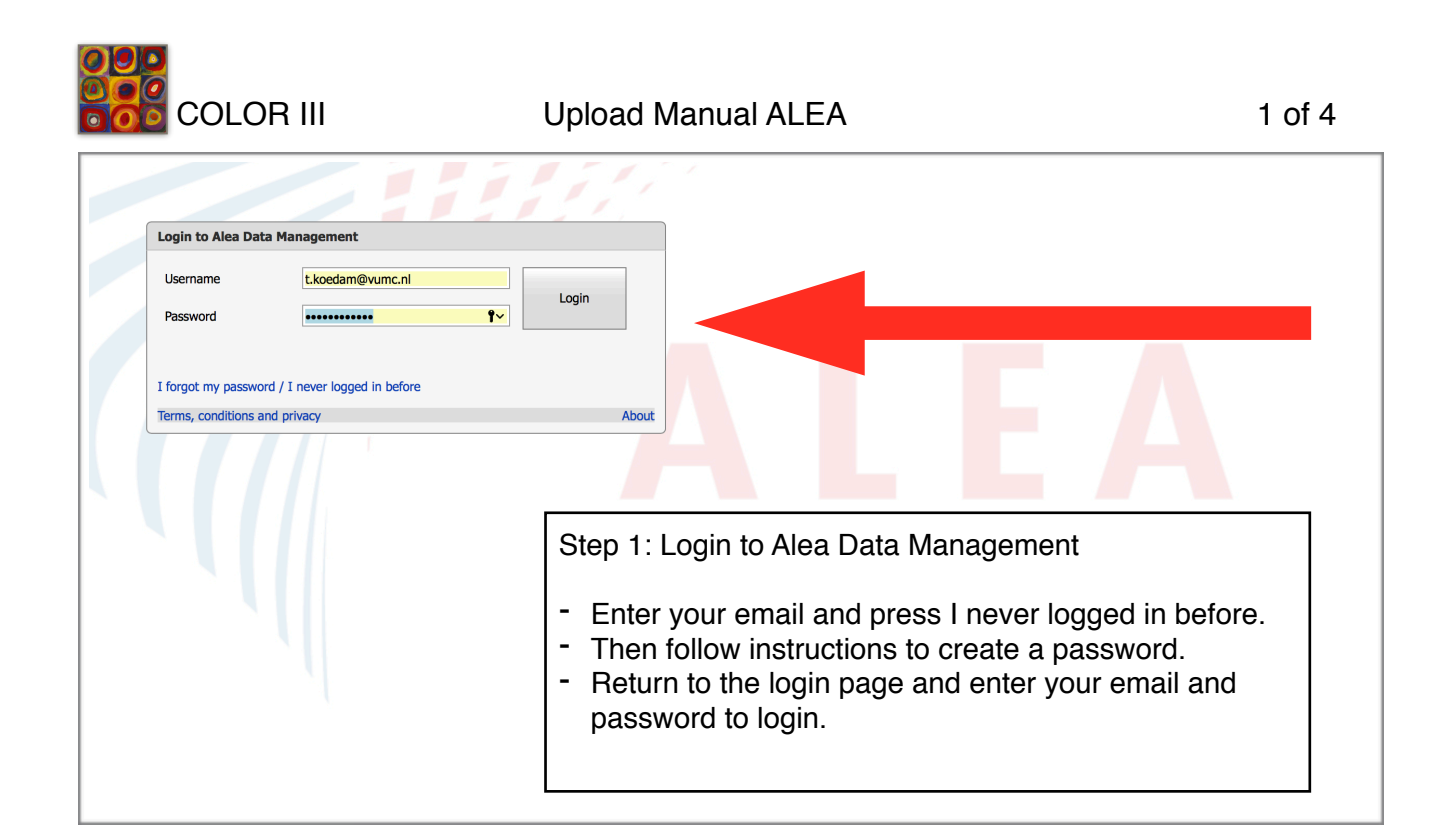

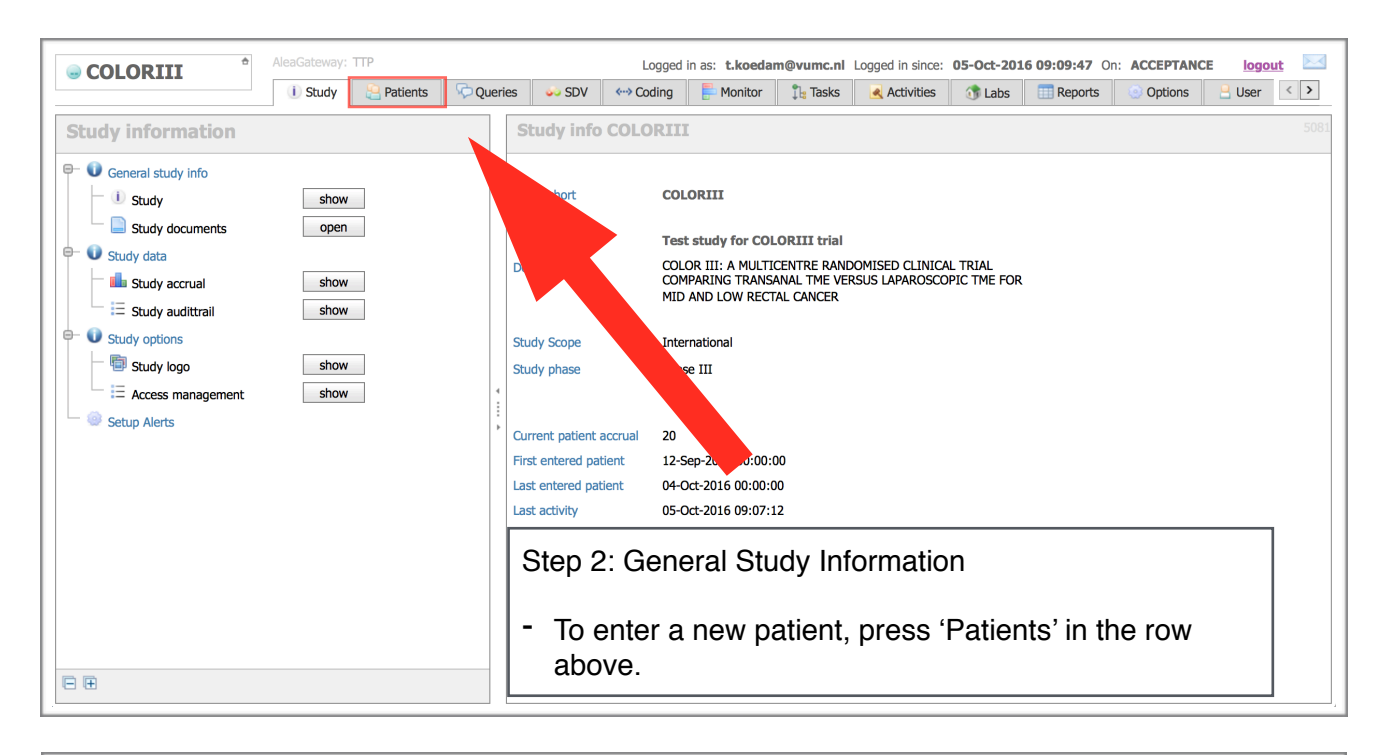

|                                                   | AleaGateway: TTP              | Logged                                         |                                      | NCE <u>logout</u> 🖂          |                   |           |  |  |  |  |  |  |  |
|---------------------------------------------------|-------------------------------|------------------------------------------------|--------------------------------------|------------------------------|-------------------|-----------|--|--|--|--|--|--|--|
| 001010                                            | i Study 🔒 Patier              | ts 🖓 Queries 🐝 SDV 🖘 Coding                    | 👫 Monitor 🛛 🕄 Tasks 🛛 🛃 Activities   | 😚 Labs 🛛 🛄 Reports 🧕 🧕       | ) Options 🛛 💾 Use | er <      |  |  |  |  |  |  |  |
| 🗄 Layout   🗧                                      | 🗄 Layout   🔁   🖶   🖻 🛞        |                                                |                                      |                              |                   |           |  |  |  |  |  |  |  |
| Drag a column header here to group by that column |                               |                                                |                                      |                              |                   |           |  |  |  |  |  |  |  |
| Status                                            | 😻 Institute 📼                 | 😑 Clinician 🛆                                  | 😫 patient key 🛆                      | 🌛 Registration date 🛛 🗢 Last | updatr 🗸 🛈        | I Dossier |  |  |  |  |  |  |  |
|                                                   |                               | · 🛛                                            | ♥                                    | ✓ ♥                          |                   |           |  |  |  |  |  |  |  |
| Male                                              | VU (VUMC)                     | 📙 Tuynman                                      | A VUMC-003                           | 04-Oct-2016 04               | :59:12 🧃          | open      |  |  |  |  |  |  |  |
| TaTMEupl                                          | Imperial College London (ICL) | 📙 Tsai                                         | 🔒 ICL-002                            | 03-Oct-2016                  | 5:02:39 <b>(</b>  | open      |  |  |  |  |  |  |  |
| TaTMEupl                                          | Imperial College London (ICL) | 📙 Tsai                                         | 🔒 ICL-001                            | 03-Oct-2016                  | 15:21:45 🧃        | open      |  |  |  |  |  |  |  |
| Male                                              | VU (VUMC)                     | 📙 Tuynman                                      | A VUMC-002                           | 26-Sep-2016                  | 16:08:05 🤳        | open      |  |  |  |  |  |  |  |
| Male                                              | VU (VUMC)                     | 📙 Tuynman                                      | A VUMC-001                           | 16-Sep-2016 Sep-             | 2016 16:27:32     | open      |  |  |  |  |  |  |  |
| Male                                              | FormsVision BV (FV)           | 📙 van der Donk                                 | 📙 FV-015                             | 13-Sep-2016 04-Oct-          | 2016 16:52:39     | open      |  |  |  |  |  |  |  |
| TaTMEupl                                          | FormsVision BV (FV)           | 📙 van der Donk                                 | 🔒 FV-006                             | 12-Sep-2016 05-Oct-          | 2016 09:07:09     | open      |  |  |  |  |  |  |  |
| LapTMEup                                          | FormsVision BV (FV)           | 🔒 van der Donk                                 | 🔒 FV-010                             | 12-Sep-2016 27-Sep-          | 2016 09:55:57     | open      |  |  |  |  |  |  |  |
| CATLaTME                                          | FormsVision BV (FV)           | 🔒 van der Donk                                 | 🔒 FV-011                             | 12-Sep-2016 19-Sep-          | 2016 10:00:59     | open      |  |  |  |  |  |  |  |
| CATTaTME                                          | FormsVision BV (FV)           | 🤮 van der Donk                                 | A FV-007                             | 12-Sep-2016 19-Sep-          | 2016 09:59:56  🧵  | open      |  |  |  |  |  |  |  |
| TaTMEupl                                          | FormsVision BV (FV)           | e van der Do                                   |                                      |                              |                   |           |  |  |  |  |  |  |  |
| LapTMEup                                          | FormsVision BV (FV)           | an der Del Step 3: Lay-out registered patients |                                      |                              |                   |           |  |  |  |  |  |  |  |
| LapTMEup                                          | FormsVision BV (FV)           | 🔒 van der Do                                   |                                      |                              |                   | open      |  |  |  |  |  |  |  |
| Male                                              | FormsVision BV (FV)           |                                                | a avv a ati a ati                    |                              |                   | open      |  |  |  |  |  |  |  |
| TaTMEupl                                          | FormsVision BV (FV)           | e van der De - CIICK ADD                       | a van der De - CIICK AOO NEW PATIENT |                              |                   |           |  |  |  |  |  |  |  |
| TaTMEupl                                          | FormsVision BV (FV)           | 🔒 van der Do                                   | ·····                                |                              |                   | open      |  |  |  |  |  |  |  |
| Female                                            | FormsVision BV (FV)           | 🔒 van der Donk                                 | 📙 FV-004                             | 12-Sep-2016 12-Sep-          | 2016 13:19:05     | open      |  |  |  |  |  |  |  |

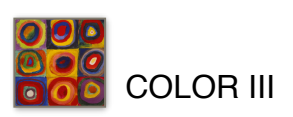

autosave: [off] formdata: [unchanged]

| Status          | 😻 Institute                   | Add new patient in study COLORII     | I                    |                              | ×       | ation date 🛛 🗸 | 🚽 🕹 Last update 🛛 🗸  | Û I  | Dossier |
|-----------------|-------------------------------|--------------------------------------|----------------------|------------------------------|---------|----------------|----------------------|------|---------|
| 5               | 7                             |                                      |                      |                              |         | V              |                      |      |         |
| Male            | VU (VUMC)                     | Select clinician                     |                      |                              | ¥       | 16             | 04-Oct-2016 15:59:12 | 1    | open    |
| TaTMEupl        | Imperial College London (ICL) | Drag a column header here to group I | by that column       |                              |         | 16             | 03-Oct-2016 16:02:39 | 1    | open    |
| TaTMEupl        | Imperial College London (ICL) | Clinician Full Name                  | - I                  | nstitute Name                |         | 16             | 03-Oct-2016 15:21:45 | 1    | open    |
| Male            | VU (VUMC)                     |                                      |                      |                              |         | 16             | 27-Sep-2016 16:08:05 | 0    | open    |
| Male            | VU (V                         |                                      |                      | maarial College London (ICL) |         | 16             | 27-Sep-2016 16:27:32 | D    | open    |
| M               |                               |                                      | 1                    |                              |         | 16             | 04-Oct-2016 16:52:39 | 1    | open    |
| T               |                               | International (VONC)                 |                      | iormsVision BV (EV)          |         | 16             | 05-Oct-2016 09:07:09 | 0    | open    |
|                 | Form:                         | Van der Horst Sander (FV)            |                      | formsVision BV (FV)          |         | 16             | 27-Sep-2016 09:55:57 | (J)  | open    |
|                 | FormsVision BV (FV)           | Wagomakor Mate (FV)                  |                      | iormsVision BV (FV)          |         | 16             | 19-Sep-2016 10:00:59 | 0    | open    |
|                 | FormsVision BV (FV)           |                                      |                      |                              |         | 16             | 19-Sep-2016 09:59:56 | 1    | open    |
| TaTMEupl        | FormsVision BV (FV)           |                                      |                      |                              |         | 40             | 12 Car 2016 11-57-20 | 1 22 |         |
| LapTMEup        | FormsVision BV (FV)           | Ster                                 | n 4 <sup>.</sup> Sel | ect Clinician                |         |                |                      |      |         |
|                 | FormsVision BV (FV)           | Oler                                 | J <del>-</del> . Oci |                              |         |                |                      |      |         |
| Male            | FormsVision BV (FV)           |                                      |                      |                              |         |                |                      |      |         |
| TaTMEupl        | FormsVision BV (FV)           | - 9                                  | alact th             | a name of the h              | oad inv | voetinat       | or of the            |      |         |
| TaTMEupl        | FormsVision BV (FV)           | 0                                    |                      |                              | eau inv | esiiyai        |                      |      |         |
| Female          | FormsVision BV (FV)           |                                      | OLOR                 | III in your center           | r.      |                |                      |      |         |
|                 |                               |                                      |                      | •                            |         |                |                      |      |         |
| Dama 1 -6 1 (20 |                               |                                      |                      |                              |         |                | Dev                  |      |         |

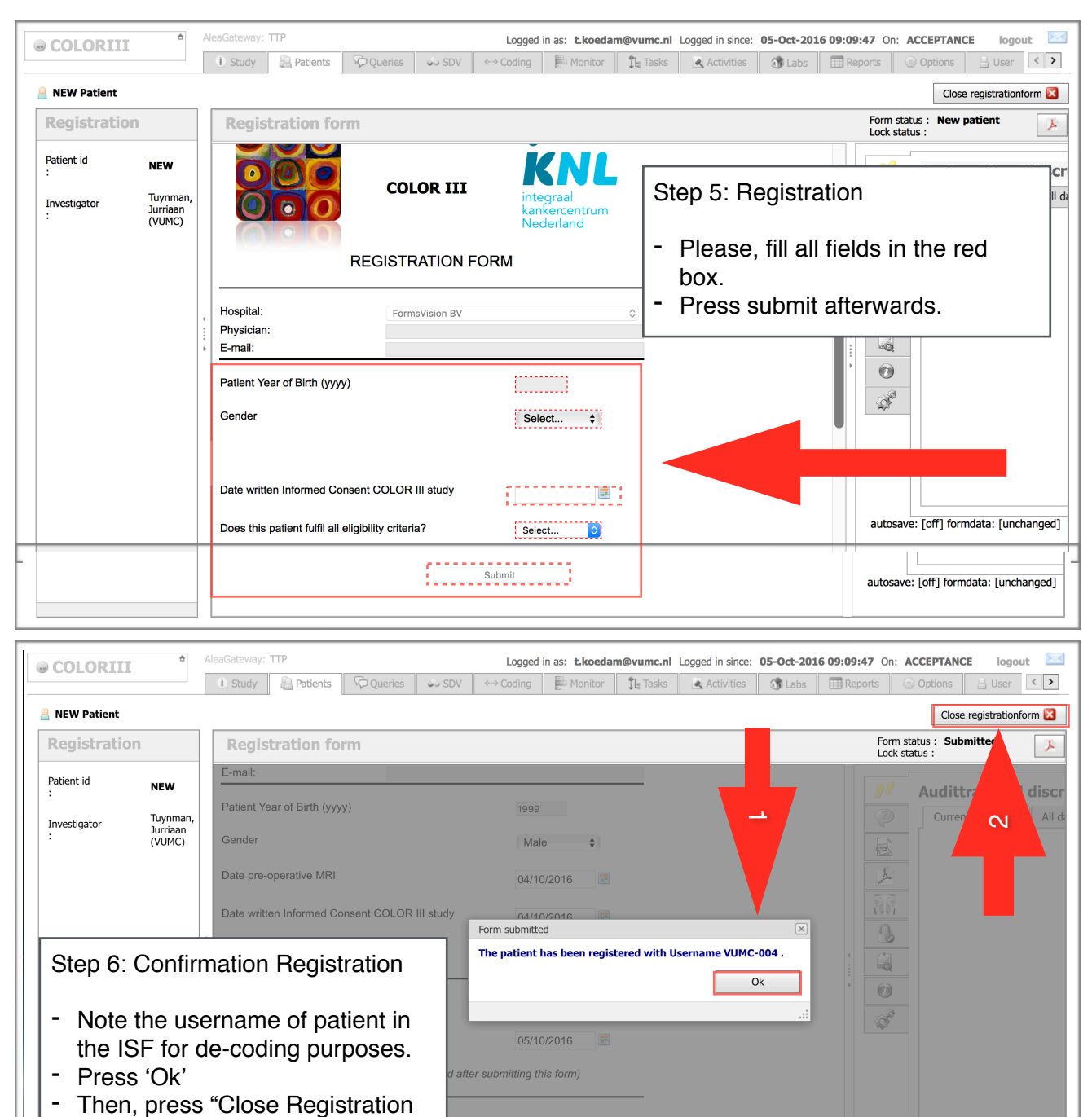

Form"

COLOR III

## Upload Manual ALEA

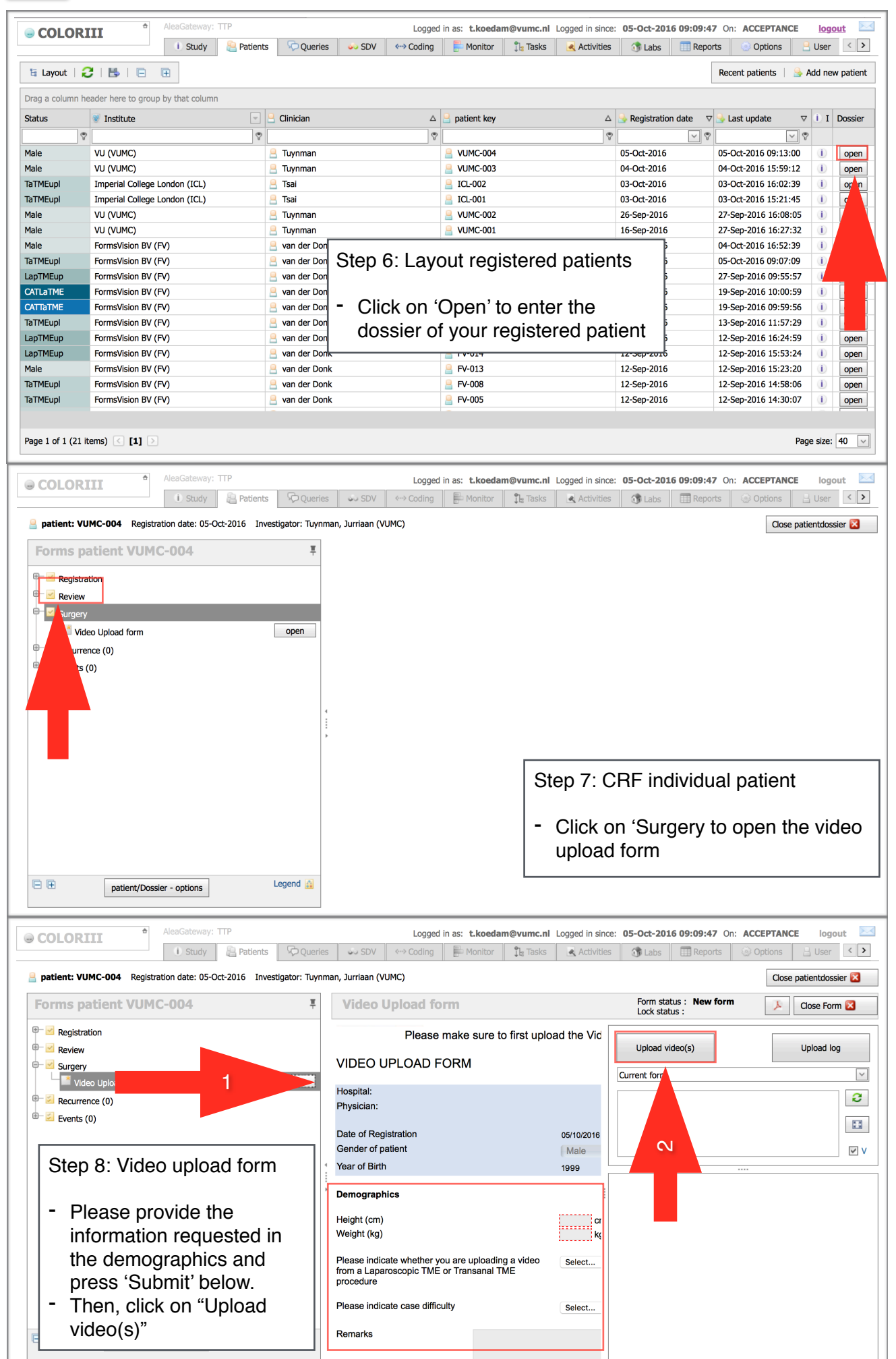

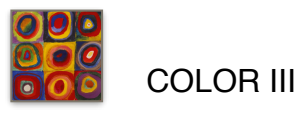

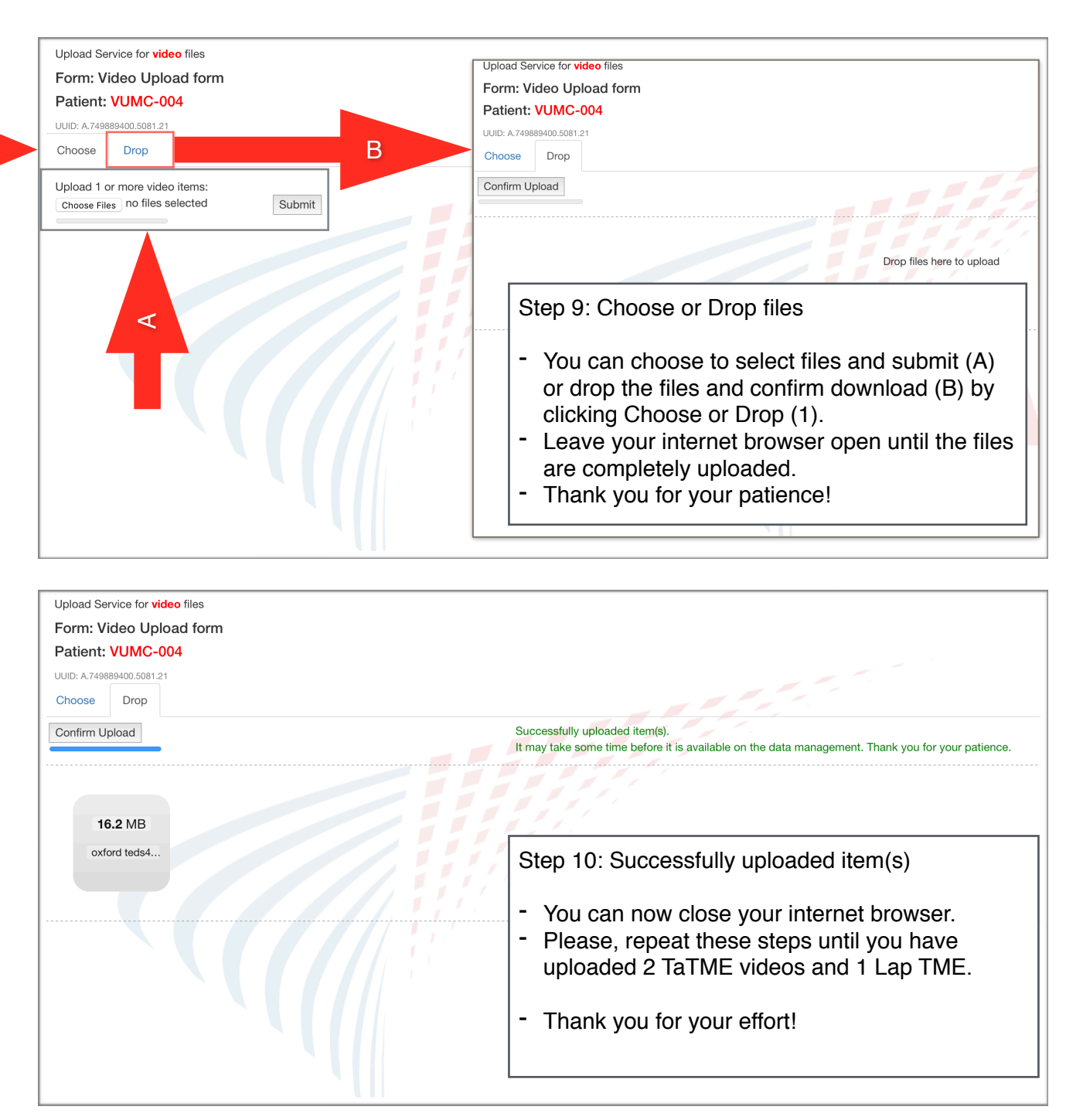

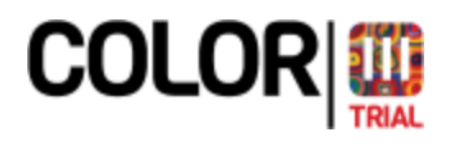

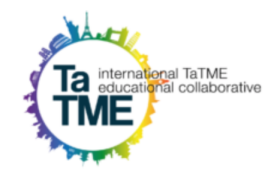